## PROCEDURA PER IL PAGAMENTO DELLE MULTE ON-LINE

## **CITTADINI RESIDENTI IN ITALIA**

Gent.mo/a Sig./ra,

Per poter pagare la multa tramite il servizio on line deve procedere nel seguente modo:

- 1. Andare nel sito web: **www.comune.perugia.it**.
- 2. Selezionare il Link "SERVIZI DIGITALI".
- 3. Selezionare il Link "Infrazioni al codice della strada".
- 4. Selezionare il Link "PAGA ON –LINE".
- 5. Inserire nel campo denominato "**Targa**" il numero della targa del veicolo.
- 6. Inserire nel campo denominato "Verbare n." il numero del verbale di sanzione .
- 7. Inserire nel campo "**Codice Fiscale/P. IVA**" il codice fiscale o la partita iva.
- 8. Inserire nel campo "**Importo**" la cifra indicata nel verbale.
- 9. Premere il tasto "*Continua*".
- 10. Inserire il codice di controllo indicato nella immagine.
- 11. Premere il pulsante "Aggiungi al l carrello".
- 12. Verificare che tutti i dati siano corretti.
- 13. Premere il tasto "Paga".
- 14. Specificare i dati di chi effettua il pagamento.
- 15. Selezionare la modalità di Pagamento.
- 16. Effettuare il Pagamento.

Cordiali saluti.

Comune di Perugia – Servizi Digitali